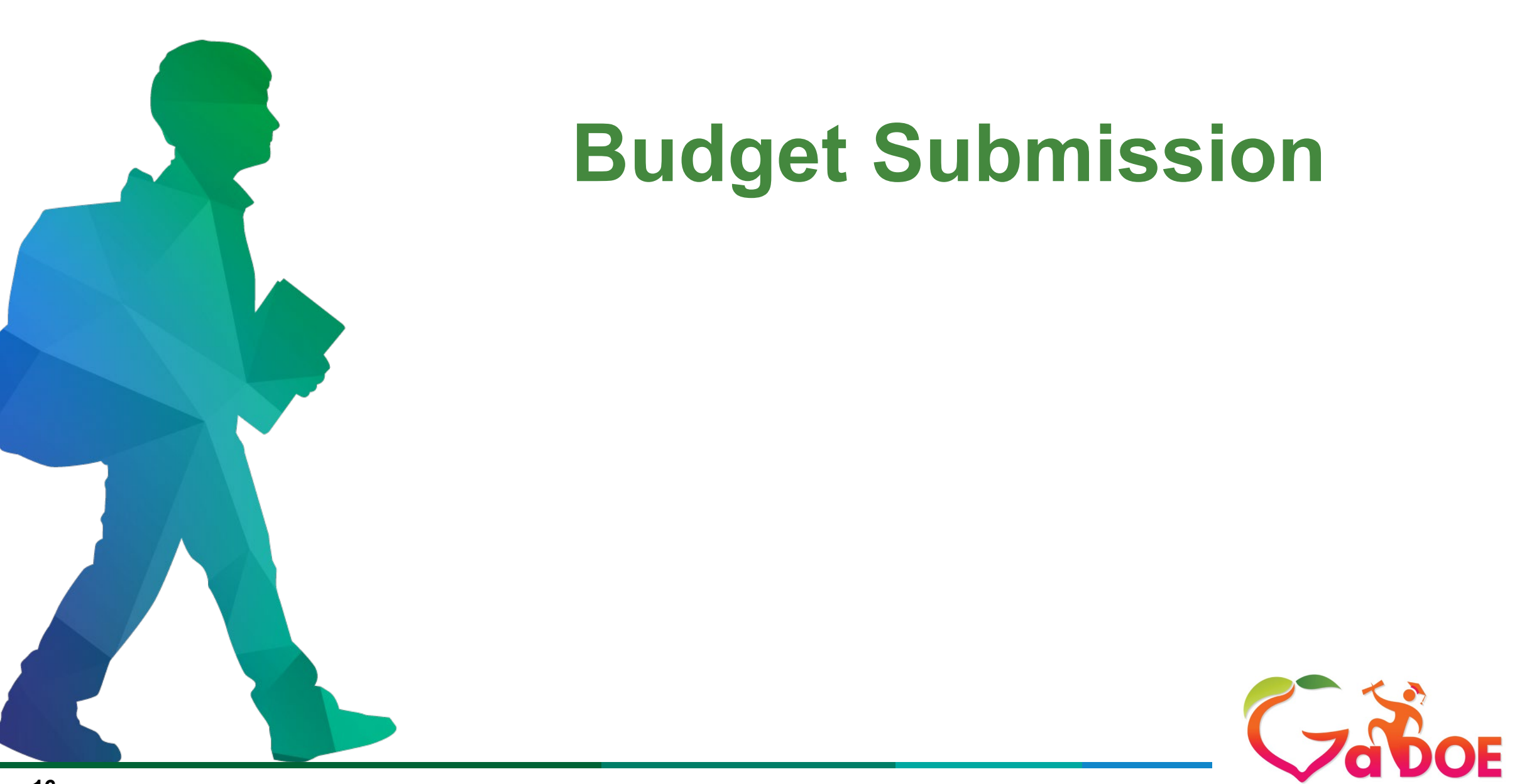

Georgia Department of Education

- BOOST subgrantees must submit budgets for their Federal funds within the consolidated application. The original budgets may be submitted when the subgrantee has received approval through GSAN based on their pre-approved budgeting process. Funds cannot be accessed through Georgia's Grants Accounting Online Reporting System (GAORS) until a subgrantee's budget is approved by the Georgia Department of Education (GaDOE).
- Subgrantees must submit budget amendments for any award changes (reduction or increase) or any changes on original approved budgets that exceed 25-percent in any function code using the consolidated application approved process. Additionally, this will need to be reflected in the pre-approved process with GSAN.

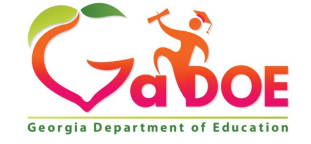

# Consolidated Application Budget Approval Process

### Program Coordinator

18

The Program Coordinator will submit the budget to the GaDOE Program specialist for approval.

### **Superintendent**

After reviewing the budget, the Program Superintendent will either return the budget to the Coordinator for revision or approve and send to Grants Accounting for final approval.

#### GaDOE Program Specialist

After reviewing the budget, the GaDOE program specialist will either return the budget for revision or approve and send to the subgrantee superintendent for approval.

#### **Grants Accounting**

Grants Accounting will make the final approval and load into GAORS.

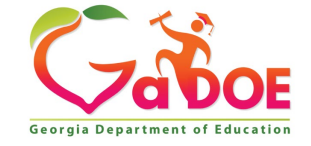

Certification and GEPA tabs.

\*This will be a one-time activity.

| and Consolidated Application                                                                                                    | Stated Application                                                                                                    |
|----------------------------------------------------------------------------------------------------|----------------------------------------------------------------------------------------------------|
| Prayer Certification District Name : Together Friends Organization Inc Fiscal Year : 2022 Programs Planning Prayer Certification Attachments Audit Trail GEPA                                                                                                    | Title Programs - GEPA       Application         District Name :       21st Century Leaders, Inc.         Fiscal Year :       2022         Programs       Planning         Prayer Certification       Attachments         Audit GEPA       Audit Cail                                                                                                    |
| Prayer Certification LEAs must submit the constitutionally-protected prayer certification and submit to the GaDOE on or before October 01, 2021. Please remember to press "Save" <ul> <li>I, Timothy Buchanan , Superintendent of Together Friends Organization Inc School System, having knowledge of the policies of the aforementioned loc that the aforementioned LEA does not have a policy that prevents, or otherwise denies participation in, constitutionally protected prayer in public schools February 28, 2003.</li> <li>I, Timothy Buchanan, certify that the LEA has not received any complaints alleging noncompliance with the Guidance since the most recent certification</li> <li>I, Timothy Buchanan, certify that the LEA has received a complaint (or complaints) alleging noncompliance with the Guidance since the most recent cert</li> </ul> | Print GEPA Requirement Section 427 of the United States Department of Education's General Education Provisions Act (GEPA) requires each applicant for funds (other than an individual person) to include in its application a description of the steps the applicant proposes to take in order to ensure equitable access to, and participation in, its federally-assisted programs for students, teachers, and other program beneficiaries with special needs. Local education agencies (LEAs) or other eligible applicants that apply for federal funding through the Consolidated LEA Improvement Plan (CLIP) application must provide this description in their application. The Georgia Department of Education (GaDOE) is responsible for ensuring that the LEA or other local entity has submitted a sufficient section 427 statement. For additional information, please see the <u>GaDOE Federal Programs Handbook</u> . Developing a Response GEPA allows applicants discretion in developing and describing the activities that are occurring to meet this requirement. <u>The statute highlights six types of barriers that may impede equitable access or participation; gender, race, national origin, color disability, or age</u> . Based on local circumstances, LEAs should determine whether these or other barriers may prevent your students, teachers, etc. from such access or participation in the Federally-funded project or activity. Response: |
| Please ensure that<br>the <b>superintendent</b> has checked<br>the boxes in the Prayer                                                                                                    | //<br>Superintendent Acknowledgement:                                                                                                    |

I, Superintendent of 21st Century Leaders, Inc., having knowledge of our LEA policies regarding the procedures to ensure equitable access to, and participation in, its federal assisted programs for students, teachers, and other program beneficiaries with special needs do hereby certify that the these policies are in place in the district.

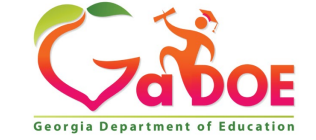

# **Consolidated Application**

#### Adding the Grant

- The subgrantee's coordinator will need to ensure that they have assigned the ESSER III-ARP BOOST Grant.
- 2. Locate the system dashboard; under Programs, select the corresponding grant.
- 3. Click "Add."

20

4. The grant will appear under the subgrantee's programs.

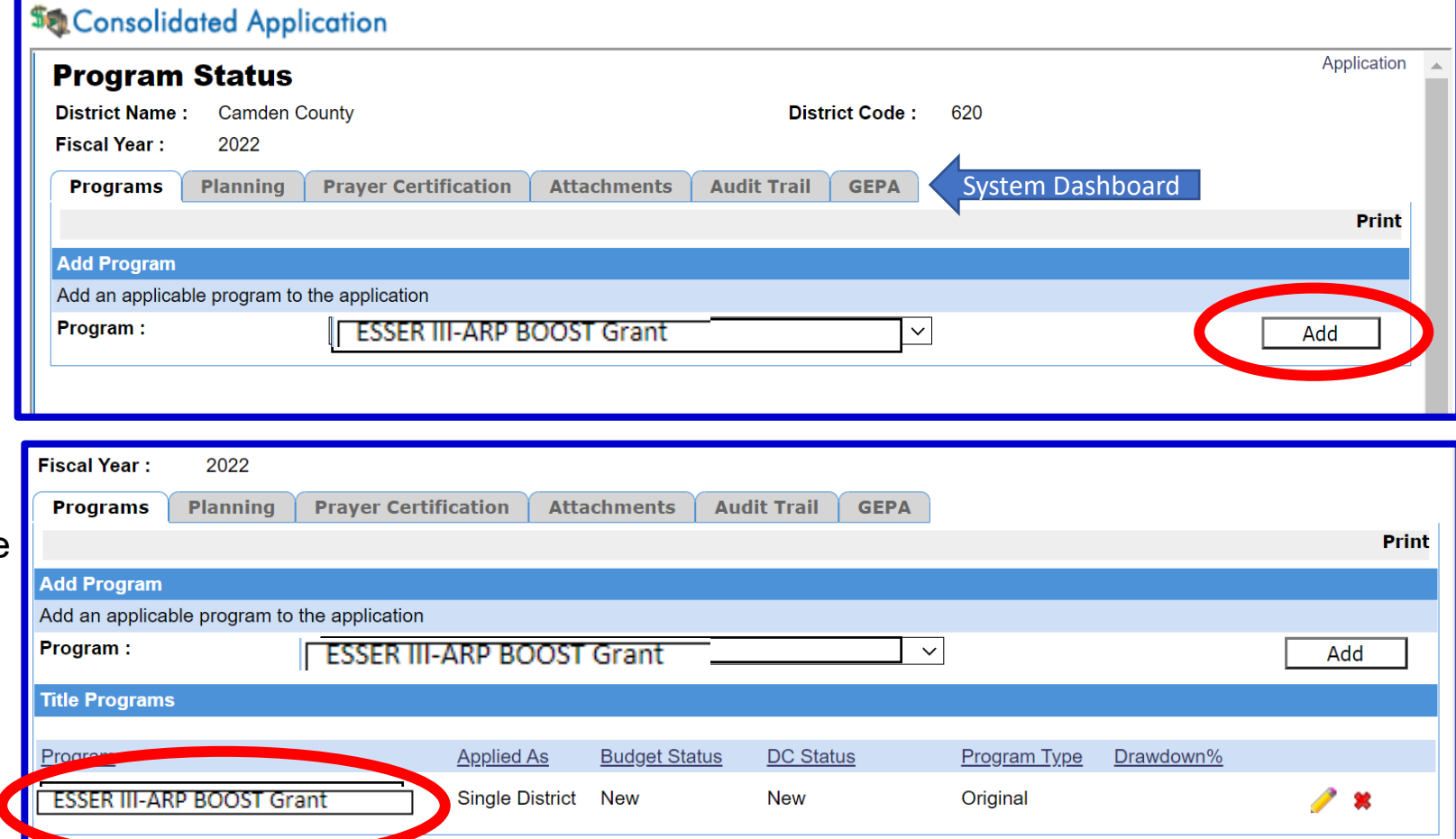

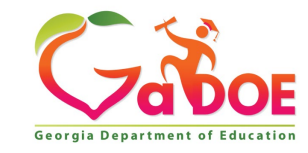

- Select the newly added grant, "ESSER III-ARP BOOST Grant under programs.
- 2. Subgrantee will know grant has been successfully added, if the grant is listed under **Programs**.

21

| Fiscal Year : 2                                                                        | .022                     |                        |               |              |               |       |  |
|----------------------------------------------------------------------------------------|--------------------------|------------------------|---------------|--------------|---------------|-------|--|
| Programs Planning Prayer Certification Attachments Audit Trail GEPA                    |                          |                        |               |              |               |       |  |
|                                                                                        |                          |                        |               |              |               | Print |  |
| Add Program                                                                            |                          |                        |               |              |               |       |  |
| Add an applicable pro                                                                  | ogram to the application |                        |               |              |               |       |  |
| Program :                                                                              | Charter School           | - Dissemination Grant  | ~             |              | l             | Add   |  |
| Title Programs                                                                         |                          |                        |               |              |               |       |  |
| gram                                                                                   | Ar                       | plied As Budget Status | DC Status     | Program Type | Drawdown%     |       |  |
| ESSER III-ARP B                                                                        | SOOST Grant              | ngle District New      | New           | Original     |               | 🧷 🗙   |  |
|                                                                                        |                          |                        |               |              |               | -     |  |
| Fiscal Year : 2021 Programs Planning Prayer Certification Attachments Audit Trail GEPA |                          |                        |               |              |               |       |  |
| Title Programs                                                                         |                          |                        |               |              |               |       |  |
| Program                                                                                |                          |                        | <u>Applie</u> | d As         | Budget Status | 3     |  |
| Homeless Educa                                                                         | ation                    | Select the grar        | nt to Single  | District     | New           |       |  |
| ESSER III-ARP                                                                          | ' BOOST Grant            | operate the bu         | dget Single   | District     | Approved      | - 1   |  |
|                                                                                        |                          |                        | Single        | District     | Approved      |       |  |
|                                                                                        |                          |                        |               |              | <u> </u>      |       |  |

Georgia Department of Educatio

- Once you're into the program, you will be able to view the budget screen.
- Subgrantee will enter information for the fiscal year (2022), function, object, units, description, and price.
- After each completed line item, click "add" to continue to input all items.
- 4. After budget is complete, select "sign-off" at the top right of the screen.

**Tip**: Please enter numbers as whole dollars.

22

| Department of Education | You have (0) new message | <u>jes.</u>  |                                                                                                    |                 |          |            |             |                                                                 | Help - Dticket   Online        | e Documenta  |  |
|-------------------------|--------------------------|--------------|----------------------------------------------------------------------------------------------------|-----------------|----------|------------|-------------|-----------------------------------------------------------------|--------------------------------|--------------|--|
| Navigation              | Consolidated A           | pplication   |                                                                                                    |                 |          |            |             |                                                                 |                                |              |  |
|                         |                          |              |                                                                                                    |                 |          |            |             |                                                                 | Print                          | t   Sign-Off |  |
| 8                       | Program :                |              | Title I -A, Improving the Ad                                                                                | cademic Achieve |          |            |             |                                                                 |                                |              |  |
| m City                  | Current FY Allocation :  |              |                                                                                                    |                 | \$0.00   |            |             |                                                                 | As you create your budget      |              |  |
| ograms                  | Additional Allocation :  |              |                                                                                                    |                 | \$0.00   | This areas |             |                                                                 | As you create your budget,     |              |  |
| ► P                     | Carry Over :             |              |                                                                                                    |                 | \$0.00   | i nis amol | int will    |                                                                 | this amount will automatically | /            |  |
| Help                    | Transfer Amount :        |              |                                                                                                    |                 | \$0.00   | show you   | r total     |                                                                 | adjust to show how much you    |              |  |
| Education               | Total Amount to be Bud   | laeted :     |                                                                                                    |                 | \$0.00   | grant awa  | rd Budgeter | d Funds :                                                       | still need to budget.          | -\$1,450.00  |  |
| 115                     | Add Budget Item          |              |                                                                                                    |                 |          |            |             |                                                                 |                                |              |  |
| t Frosteg               | Fiscal Year :            |              | 2021 🗸                                                                                                    |                 |          |            |             |                                                                 |                                |              |  |
| Information             | School :                 |              |                                                                                                    |                 |          |            |             |                                                                 |                                | ~            |  |
| Favorites               | (Not Required)           |              |                                                                                                    | POOST Grant     |          |            |             |                                                                 |                                |              |  |
| Dticket                 | To Program .             |              |                                                                                                    | BOOST Grant     |          |            |             |                                                                 |                                | ~            |  |
|                         | Function :               |              | 1000 - INSTRUCTION                                                                                          |                 |          |            |             |                                                                 |                                | ~            |  |
| rigation                | Object :                 |              | 642 - BOOKS (OTHER THAN TEXTBOOKS) AND PERIODICALS                                                          |                 |          |            |             |                                                                 | ~                              |              |  |
|                         | Units :                  |              | 1                                                                                                    |                 |          |            |             | Price :                                                         | 15623                          |              |  |
|                         | Description :            |              | Funds will be used to purchase books to stock little lending libraries, to provide "book of the month" to s |                 |          |            |             | udents, and to support the public library's reading initiative. |                                |              |  |
|                         |                          |              |                                                                                                    |                 |          |            |             |                                                                 |                                |              |  |
|                         |                          |              | 1000                                                                                                    |                 |          |            |             |                                                                 |                                |              |  |
|                         |                          |              | 1829 characters left                                                                                        |                 |          |            |             |                                                                 | After each entry, select       |              |  |
|                         |                          |              |                                                                                                    |                 |          |            |             |                                                                 | add to continue                |              |  |
|                         |                          |              |                                                                                                    |                 |          |            |             |                                                                 | inputting the entir            | Cancel       |  |
|                         | Budget Detail            |              |                                                                                                    |                 |          |            |             |                                                                 | budget. Show ALL               |              |  |
|                         | Fiscal Year              | From Program | School                                                                                                    | To Program      | Function | Object     | Units       | Price                                                           | Amount Description             |              |  |
|                         |                          | Total :      |                                                                                                    |                 |          |            |             |                                                                 | \$1,450                        |              |  |
|                         |                          |              |                                                                                                    |                 |          |            |             |                                                                 |                                |              |  |

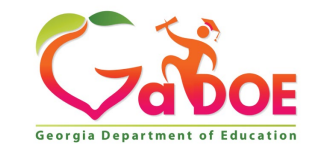

# **Consolidated Application**

### Has the GaDOE Program Specialist signed off?

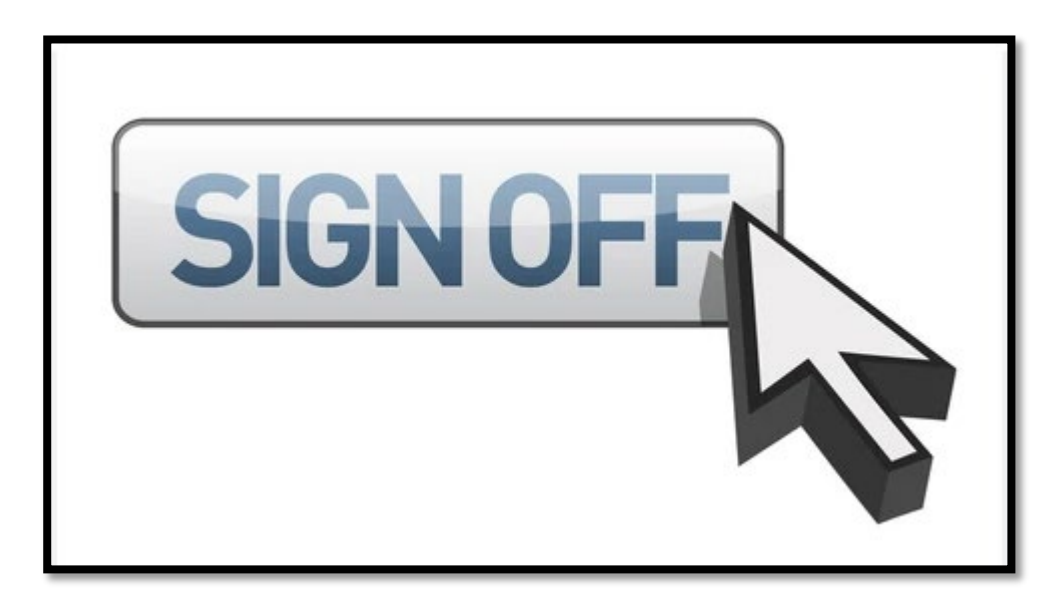

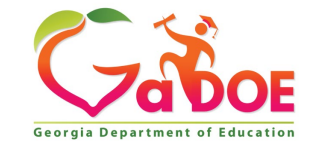

23

- The Superintendent will receive a portal notification that the budget is successfully signed off by the GaDOE Program Specialist.
- 2. The superintendent will then be able to **print, sign-off**, or **request revision** for the budget

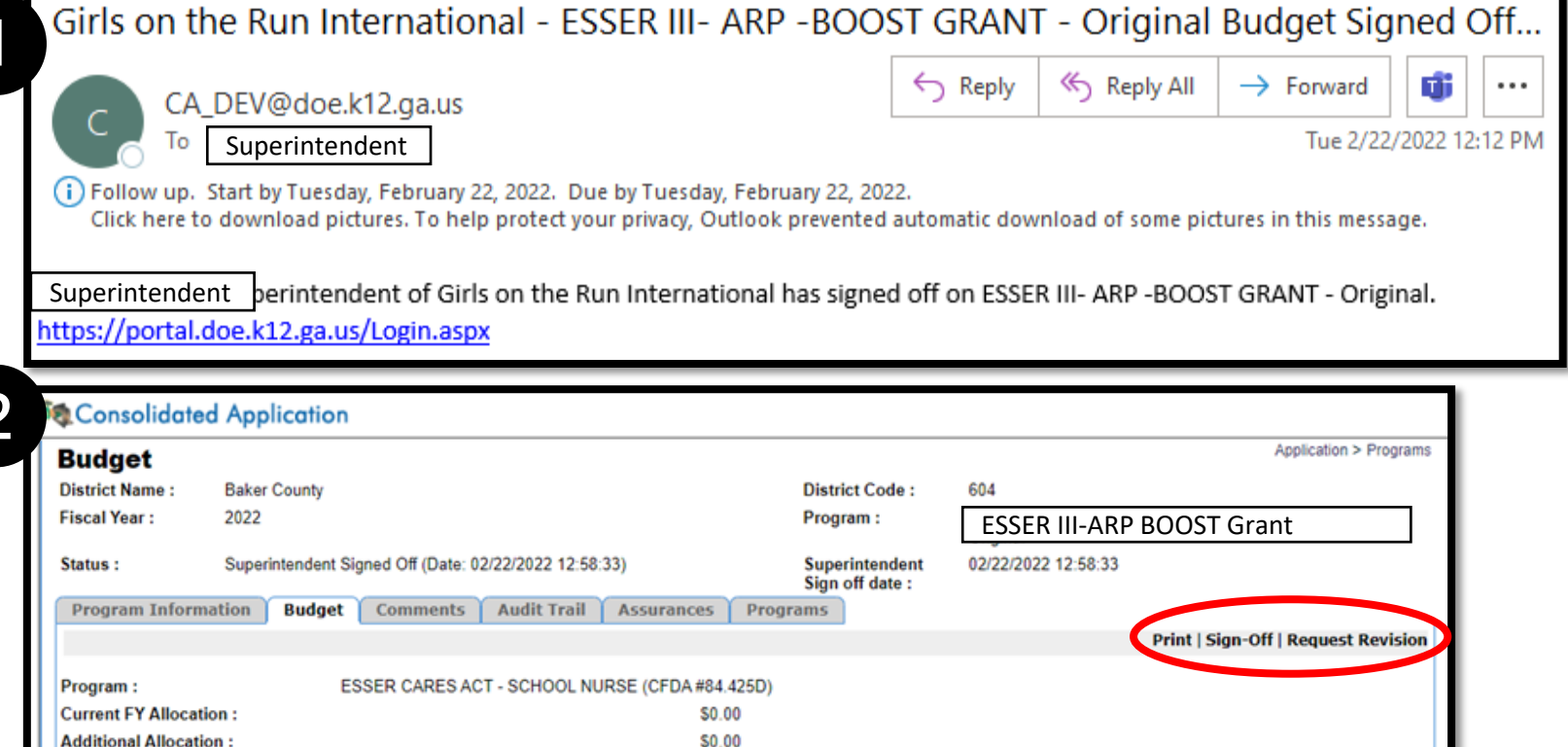

\$5,884.00

\$5,884.00

\$5,884.00

\$0.00

\$0.00

Not Budgeted Funds :

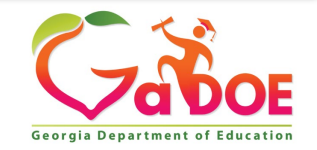

\$0.00

Carry Over :

Pooling Allocation :

Total Grant Award :

Transfer Amount :

Total Amount to be Budgeted :

### **Budget Submission**

| Budget Status                      | Status Explanation                                  |
|------------------------------------|-----------------------------------------------------|
| All                                | List of all budget submissions                      |
| New                                | A new budget has been initiated                     |
| Coordinator Signed Off             | The budget has been signed off by the coordinator   |
|                                    | and is awaiting approval from Program Manager       |
| Superintendent Signed Off          | The budget has been signed off by the               |
|                                    | Superintendent and is awaiting approval from Grants |
|                                    | Accounting                                          |
| Program Manager Revision Request   | The Program Manager requests a revision to the      |
|                                    | budget                                              |
| Approved                           | The budget has been approved by Grants Accounting   |
|                                    | and the funds have been loaded in GAORS             |
| Grants Accounting Revision Request | Grants Accounting has requested a revision to the   |
|                                    | budget                                              |
| Program Manager Signed Off         | The Program Manager has signed off on the budget    |
|                                    | and is awaiting approval from the Superintendent    |

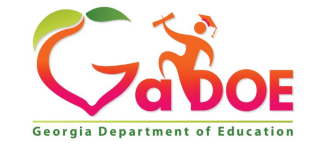